# How to Create a Scientific Poster then how to present it

Presented by Dr. Mariah Judd juddm@iupui.edu February 15, 2013

## What makes a good poster?

- » What are the first things you notice?
  - > Color
  - > Pictures
  - > Title
  - > Figures
  - > Section titles
  - > Bullets
  - > .....text

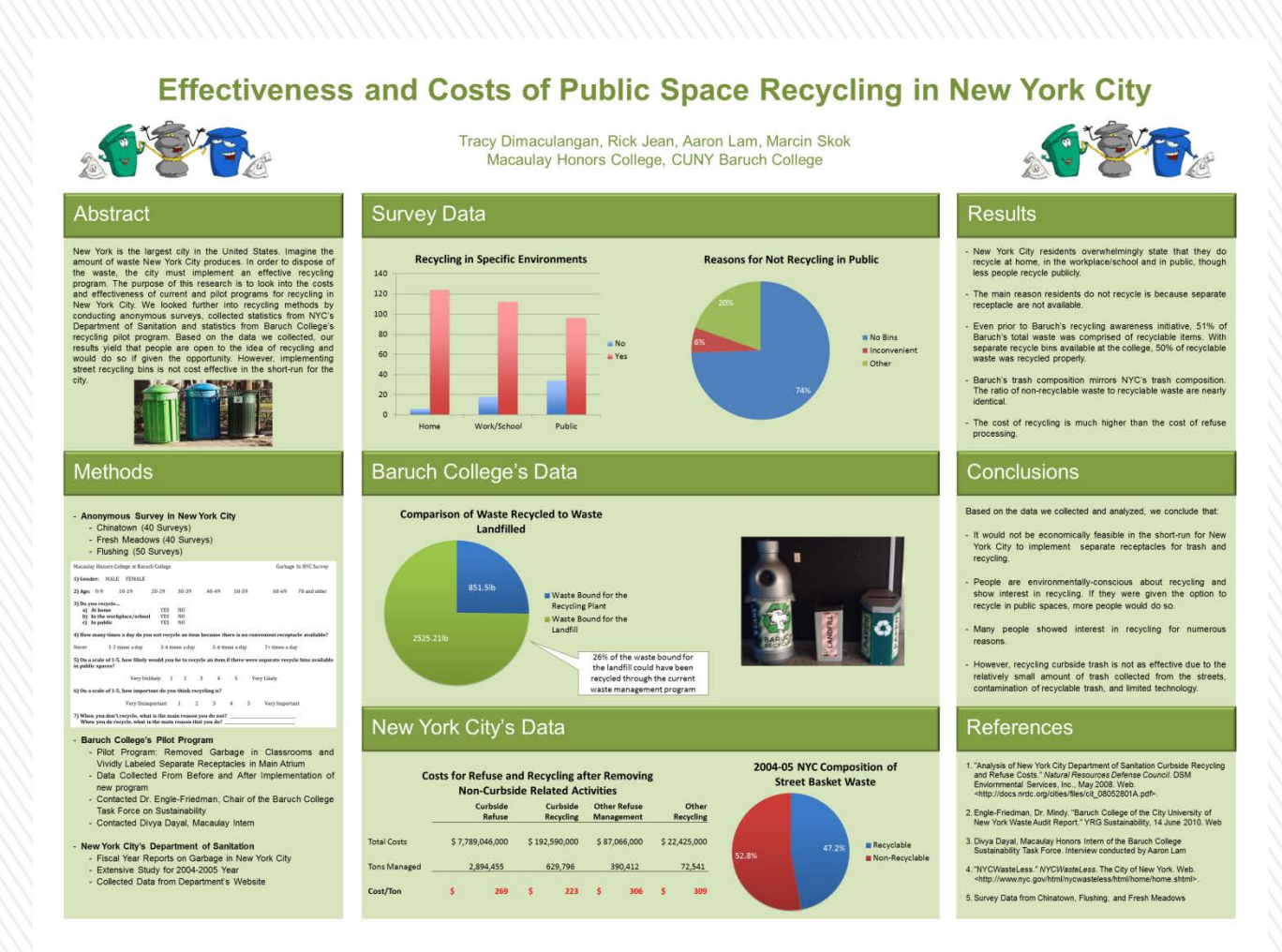

# Where to start

- » Brain storm ideas for what you want your poster to tell your audience
- » Finalize your list to 2-4 key points
- » Define the **title and sections** 
  - > Introduction, methods, results, discussion, summary, selected references, etc.
- » Start selecting pictures, tables, charts etc. that you want to include
- » Start planning the layout of your poster by sketching a rough draft
- » Keep your key points in mind throughout this process

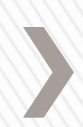

# Organization

- » Poster starts in upper left corner
- » Typically, the flow should be top to bottom, left to right

| PURDUE Researche      | Oster title (~60-70 Fo<br>rName <sup>1</sup> , Next Reseacher <sup>4</sup> , Professor                                                                                                    | Purdue                      |
|-----------------------|----------------------------------------------------------------------------------------------------|-----------------------------|
| Abstract/Introduction | <sup>4</sup> Produ Banaraka: Experiment, Funder University, Wasi Laleysin, W.<br><sup>5</sup> Producer Experiment, Forder University, Wasi Laleysin, B7 (17)<br>(19) (19) (19) (19) (19) (19) (19) (19) | ***                         |
| Background/Objectives | Results                                                                                                    | Conclusions/Discussion      |
|                       |                                                                                                    |                             |
|                       |                                                                                                    |                             |
|                       | III Co                                                                                                    | Future Direction            |
| Materials and Methods |                                                                                                    |                             |
| * ~~~~~<br>* ~~~~~~~  | + ~~~~~<br>+ ~~~~~~~~~~~~~~~~~~~~~~~~~~~~~                                                                                                    | Acknowledgements/References |

- » Title-author(s)-sponsoring institution(s) header should be at the top of the poster just under the title
- » Think about using things like letters, numbers and even arrows to help direct the reader to the next section you want them to read

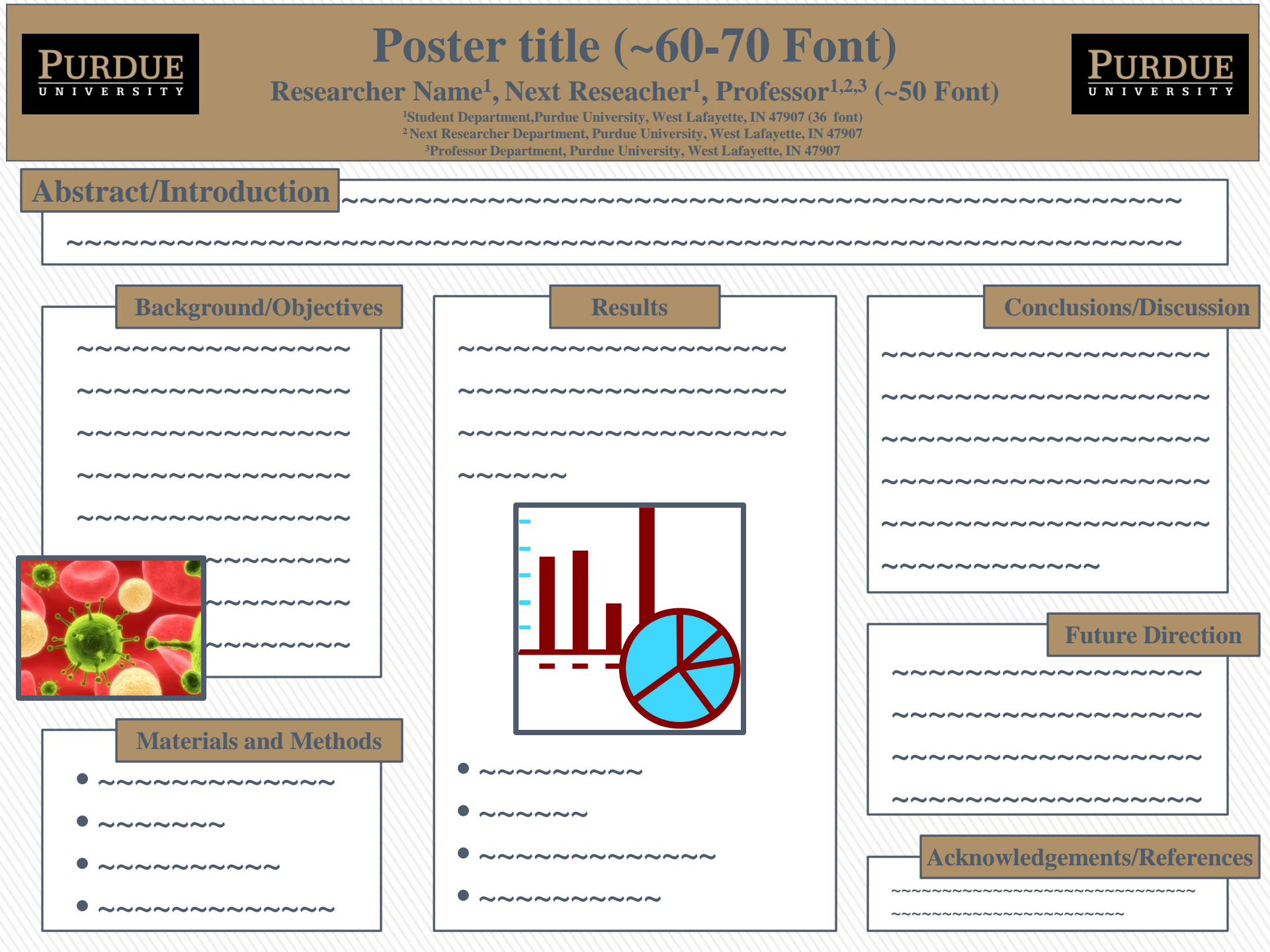

- » Template provided to you
  - > Must be 32x40 and portrait
  - > Cannot use color background
  - > Must use logos for IUPUI and CRI provided on template
  - > All other details are editable at your discretion

### **Enter Title of the Research Here**

StudentFirst LastName and Mentor LastName IUPUI **Indiana University School of Nursing Indiana University-Purdue University Indianapolis** 

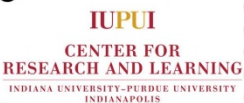

#### **Review of Literature** Abstract **Current Status of** Research Put your abstract here. Provide a brief literature review, Make sure you check the what is already known. Include here the status of font sizes .etc. your project, Make sure to use important initial observations, references. future directions, problems encountered, etc. Introduction Brief introduction that should include the purpose or research question of your study and the significance of your study Methods What did you do or plan to do? References Include study population if any, 1.Bartlett, R., M. Bussey, et al. data-gathering procedures, (2005). "Movement tests, etc. variability cannot be determined reliably from nomarker conditions." J Biomech. 2.Wilson, D. J., B. K. Smith, et al. (1999). "Accuracy of digitization using automated and manual methods." Phys Ther 79(6): 558-66.

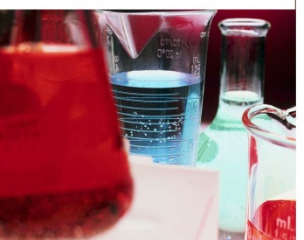

# Content

» Introduction/Background/Objectives:

- + This could be in addition to an abstract or in place of one
- + What is the state of the field? What made you ask the question you asked?
- + Justify your study, give strong rationale
- + List objectives
- » Methods
  - + Provide only enough for credibility. You don't have to explain everything, just the high points required the main points of your results.
- » Results
  - + Present relevant data
  - + Integrate tables, graphs, photos
  - + Limit items in tables & graphs
  - + Discuss only the pertinent points

# Content

- » Discussion/Conclusions:
  - + Only the main points/ list them! What did your results show? How did your results add to the current field (outlined in the background section).
- » Acknowledgements
  - + Funding, collaborators, your lab trainer
- » References
  - + If you listed any references in your introduction or methods sections or anywhere else in your poster, you must list them on your poster.

# Simplicity

- » Don't present too much you want to keep the readers' interest, not overwhelm them
- » Concentrate on 2-4 key points (remember those?)
- » Use graphics as much as possible instead of text
- » When possible, use bullets or outlines instead of full sentences

# Headings

- » Highlight title, headers, and subheaders
  - + Bolding
  - + Contrasting color
  - + Color blocking
- » Make headers and subheaders at least 25% larger that the regular text
- » Be sure you can read all type from at least 6 feet away
- » Be sure everyone knows who did this work by putting it under the title

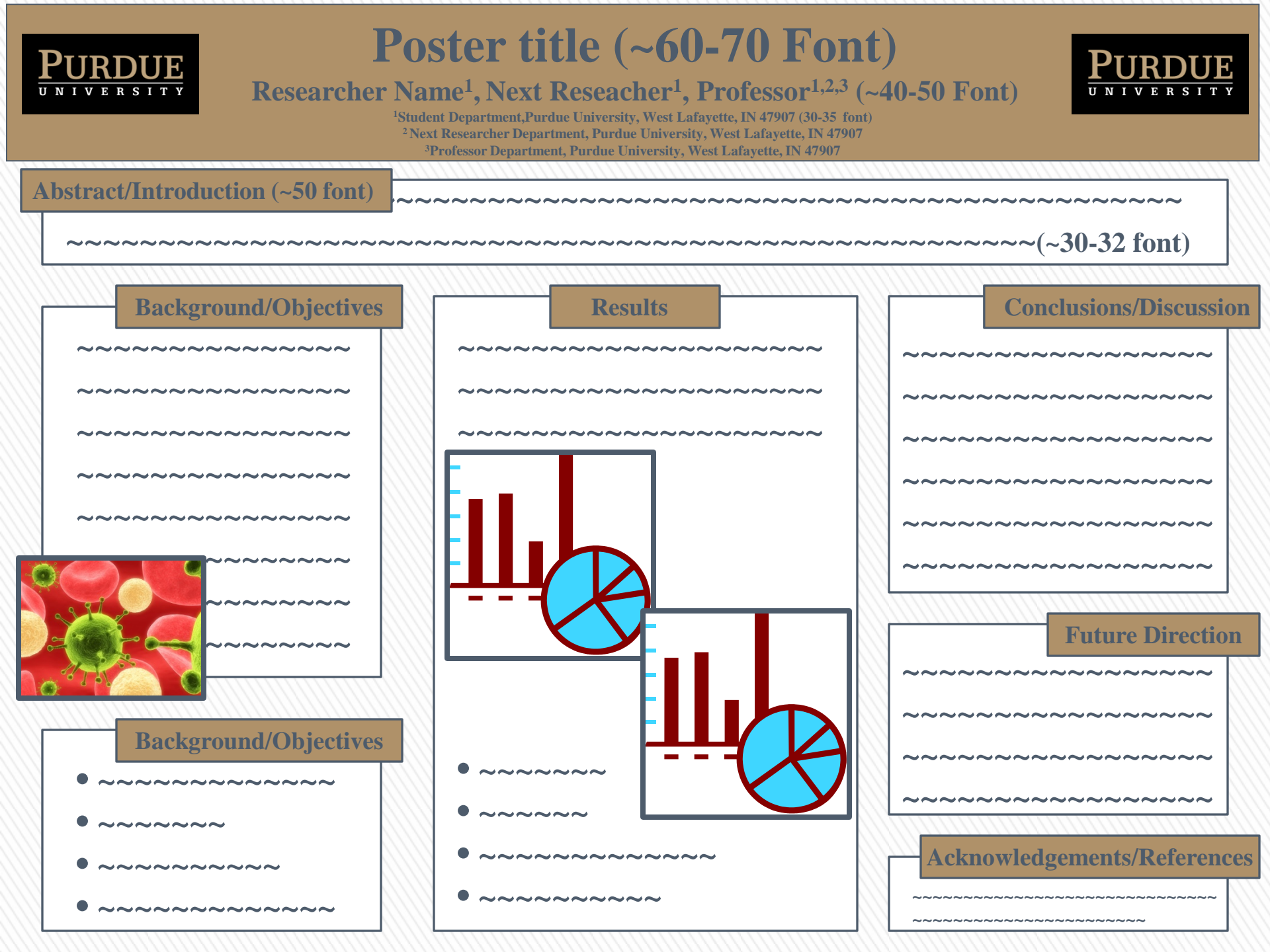

### Expression, purification, and crystallization of recombinant mouse phospholipase c-zeta (PLC-ζ)

Pang, Allan

BSc Genetics | School of Biosciences, Cardiff University, Cardiff, Wales CF10 3US

#### ABSTRACT

PRIFYSCOU

CVRDWP

The aim of his study is to express and purity reconstrant PLCC poten III for studyes (derification franch Xiao) synthicity reprint 3 data. Here is an available exprinted with of the 3D structure of PLCC. The identification of the studyes is during a large exclusion and reputation, bein of which meathed unknown and reputation, bein of which meathed unknown. BioInformatic analysis was also valided to draw initial structured information, specifically on the domain differences of PLCC, and empirically determined structure (20-24).

#### **INTRODUCTION**

 Propholosise Casts PLCQ, a member of propholosis is birdly use identified as the spann factor responsible for activating coroles, and thereby occuring the factor).

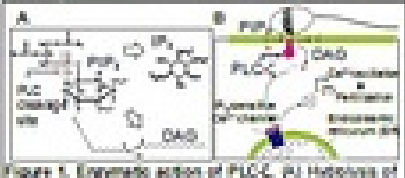

Phylop 10, Compared action of PLCC, (b) Hydrogen of (Ph, by PLCC) (whereas from growing produces D40 and (Ph, (8)) in turn, Phartovelas Ca\* dramel of D1 to release satisfies. This hydrodexias to produce Ca\* excitation and wavehally instituation.<sup>1</sup>

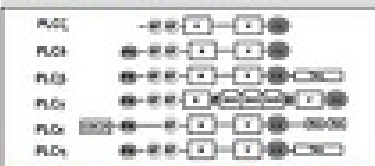

Pigure 2. PLC Contain Organization, PLC-C consists of Diffuent domain, calaritie (X and Y) domain and C2 domain, Team domains are also faved in other PLCsoftems, PLC-Eshowed docest resemblance to PLC-C <sup>14</sup>

 Bohtbreak analysis though sequence algorithm and tomology including evening that the calcium binding region of C2 domain as well as the calcilytic Y-region of PLC-C, were expected to be significantly different from employably determined PLO31.

#### EXPERIMENTAL RESULTS

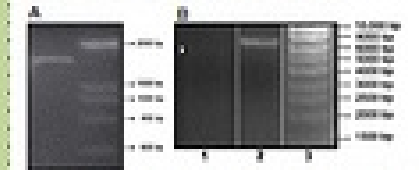

Figure 3. Welecular clianing of PECE/DB construct. (A) Teoship PCR amplification successfully produce a PECE-(construct with 5448 and 30 proteices cleanings are (2013 bp in size). (8) Construct was lighted into pETECEO-TOPO version. This is variabled by well-stand goed using Cab. Vector advect (7) showed a tower band compared to vector with the construct (2).

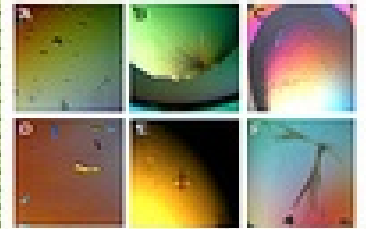

Figure 5. Crystellination of PLO2D4 Construct. Six different screening conditions were found to be suitable for crystallicity. The posterior Crystellin science confirmed to be posterior due to institutements of described on day posterior light. Protein crystelli. Protein crystell F was tested to dotten larger crystell. Protein crystell F was tested for X-ray diffraction. Preterinary analysis, however, averaged that X-ray diffraction.

### EXPERIMENTAL PROCEDURE

PLGCO4 construct was generated using two-step POR to incorporate 6+61 and 3/2 potencie ecogration site. Construct was ligated atto pETINE OFFOPO vector and transformed into E, cold BL21(000). Promin expression was induced using IPTO. Becterial train area carried out using Rench Passa. Potencie construct was captured using Note! basids and claringe of the potent from the tags was completed by 30 potencie. Further puttington was carried out using IPLC (on-exchange and get fibration discretegraphy). Crystalization of potent was carried out using sitting drap-report-diffusion method.

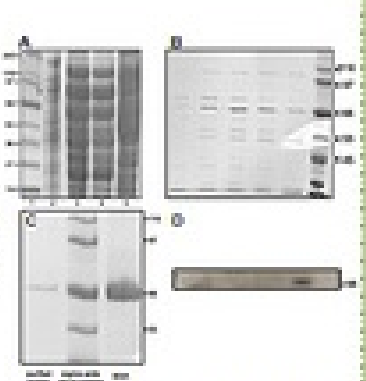

Figure 4. Protein expression and purification. (A) Melanatar weight mader dans 15 Patels. bands after PTO induction dans 21. Protein. compact microsof at \$2 kCs. Nickel benck years used to coplare protein three 35 and the beads. were verified with high self-concentration (are 4). to more contentions dans 51, 63) Fractional collected after cleared protein, by 30 protested. passed brough FPLCign authority reshot. Bands migrating at around 50 kDa (which corresponds to PLCCCM potent) are bund. (C) Further portforeign through FPLOgel fittedon method to obtain purfied sample. (C) To verify that extend the names hand is PLCC. Washing bird was employed using ambedy specific to 3.17 letteri.

### CONCLUSION

 It was precided from the bibintrmatic analysis that PLC-C will told in the same parentil topology as PLC-01 (without PHdomain).

 Specific differences were predicted to be in the Yvegion of certalytic domain and C2 domain.

 This hypothesis, however, was not tasked as X-ray differences of a selection field. This was due to presence of high sait concentration. Force study may need to ather buffer systemits obtain this structured data.

 The recordinant nouse PLC-2, was successfully expressed, purfled and cystalized. However, the expression level is low.

 It was assumed that the protein was cately/ically active in backetal cell and overproduction caused buckty and metabolic stress.

 To obtain higher polars expression, different vector system and badterial stren maybe used."

 The ultimate sith is to moved the 3D situation of human RLCC. However, the expression of the human RLCC was much lower. It is possible through to conduct a more accurate model if an empirical 3D situation of mouse RLCC was determined and used as a temptate.

#### ACKNOWLEDGEMENTS

I sould like to frank Dr. A. Rombech for the antibody used in Western bioting. Dr. ISS D'Over for the PUC() 24 construid. 3C protecte and his supervision, IA: Peter Wilson for technical support.

### REFERENCES

- Seuridens CM et al. (2002) PLC-axis: a sperm-specific tripper of Ce<sup>an</sup> oscillations in eggs and entropy development. Development 15 3203-64.
- Panington J, Lal RA, and Swann K. (1998) A noval potent for Ga2+ signaling at facilitation. Gar. Tap Dev. dial 39, 215-49.
- Ouron-Septement L, Carlot D, and Yullard L. (2014) The toxicity of ecomphant prohibs in Electrochia colt a comparison of companyation in 81(21)(2023). Ort((2023) and C40(2023). Politic Elements and Profession 37, 205-205.
- Essen LD, Partate D, Dhavry R, Katan M, and Willams RL. (1995) Crystal structure of a mermalian phosphonositide specific phosphologies C della. Nature 380, 596-802.

# Text

- » All text should be in short, concise statements; minimize descriptive long sentences
- » Normally set line spacing on text at 1.5
- » Size of text is very flexible but just as you can make it too small, you are also make it too big.
- » REMEMBER be able to read it from 6 feet away

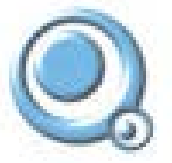

### QEDML: An XML Based Standard for Scientific Survey Questionnaire Design and Deployment

Philip Gookson, chile/Behlemorrent au Director of Research Philology Pty Ltd.

Dr. Abhüll Chattanal, Johint Cohintery com au Principal Technology Consultant Philology Pty Ltd.

### Abstract

Automate and efficient data subschool is dening to all asserting restants to the score, behavioury and medical adarters inter of the principal means of total spherics is a subsey possibly said grammationed in temperaturely the proper instant forms, lince its face to trighten officials, o Tringh states added.

mark, an presare OEDIA, (Guashermark Entry and Depropriate) Warking Languages at 198, Associated on enclosing survey summersion and ansatzing logic Purfeet screeps range safed to a targe of document formats carry P.St.7 standpoints. Survays care in model by Wages and States for model imported in the states of the states and the states and t compared that make a set of a sector process FCF of My shock as scrate for automatic improgramme as precise introducing taxand surveys: Quantiverse here inside a pry those constrains brigade. and multiple language translations may be continued advort a single. survey population multiplier which many depression of survey for making of stands like substant.

The OKIDAL sufficient system for been below they impremented on the blas. (15.14 praticity, This arrangements incomprised in theory, depice and protype ad explanation provide a factory, and efficiently - effort on a mand alone Mail for half other learning times with applications, or yes His interior the platest store puttery care potentiant. In Apparen 2n 2h and by we present the OSOM, astheses take for blad COLE.

### Methodology

#### stilly use 336, in seconds forway Questionspace?"

hill, informative black op (umplage) emotion at support destinance of provident for information, respectively dolling order it and to clear it base.

- VML is important as a standard for encoding information because.
- It provides account for visitable languages classing (discont)
- X is extended, new bigs and tanguage elements the tetroduced. while maintaining the beauty to proportions
- a Tools aust as KSLT revolution after multiple subjustionals to be autorigenzativ performant from an XM, genutrates

It is a partial of representing halles find these short-station information. and arrended make data static last

These attributes many 180, the steal choice for any drive actions substances to failule they doubge and interchange

#### What is \$2500, and have is it assort to improve a nativity. in the second

(s) Dire, is an upon attribute for exceeding speaktormality designs with anyte hotal-balatic tap. Read on the MR, standard, GEOR. advise a competencies set of tags that are ignorized for insufficing the love eternetis of a survey taxeborrows.

#### Property 5 previous and assumption of a CACOMI, discontract property abunating how a TME, stars for caused his markings a rectively guaranteen.

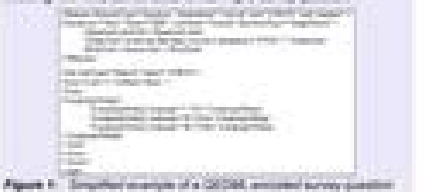

DECMS, provides participation for samples parameters in designs between different survey bystems, and a able to private acturate representation's of the constitutions not not reaching any second serves. increases languages with OEDM, the post of "leasest areas" using the utility particulate conjugation, and "dopty anywhere" Paper. CAT: Non-CAT: a automorphic for income a waity

Figure 3 particulars a functional intervant of the Q6288, standard aphases are a sighter to the executive array guestations being and deployment process.

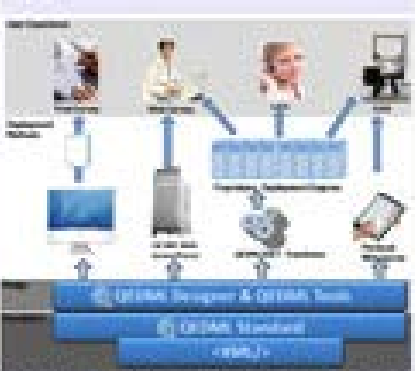

Figure As Purchased Decrement from (2008), Standard Lofsware Sure

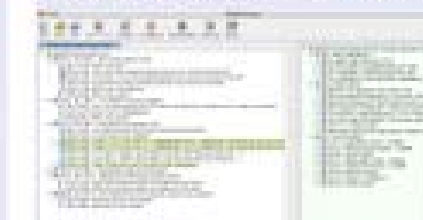

Figure 36. The GEOM, Designer Suffware for the CE A.

and the second second

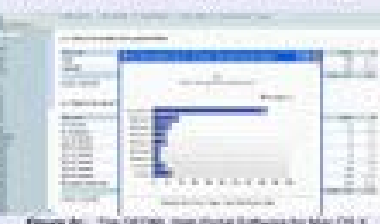

Rationale

The interior is implementing turney autointics systems The implementation of comprehensive survey automation systems Anest in an open MM, standard has the power to transform the way And purpose lighted regard respects to producted. The loss hereits of implementing a spirate indestrution applied and

 Faster and its and that around of survey based research property. Control Controls that it is constitute to maintaining it many states of space. a interpret completing and quality fining? mounted in market lefter. Intercond management of multi-impact survey function strength It have value action "Another such as teal often online resorting of way, for highly proved from approach, produces of other study their setting and other states and descend these control from

#### The Newd Ry & Summy Dependences Repositiony

Typically, individual ituations in any grant research study are contained. withit a sign "livery" of testimatic used serves possions. In including magnetic studies is a consistent for Kills, or more of a survey mentioners is to iterated with the previous wave of a study. This stuator product a comparing case for product a quantum pare regressionly that has been apply as the fractilation for constitution has been apply

I a recently to entrie constraint substrains. Property used measures and perpendices Such that bar bar bar representant using a subgree providing interclarid such as CEDM. Survey tasks tan mention service a TAN, formation a modern therabase summer with matual support. for \$3.0, showing continued it increases

Task if it provides to prese an archive of perspece purphytemes. second as if wanters and induited wanters. The situation is used by pActant and compliant designing of raw acronys. The approach offers the barriets of storing all the shared and associated with much a sector element as well as high land many data associated with a proper. The subserve is a system signifie of pulley retrievely. instantiated materials included interaction with and instantiate balance dates. Although

### Case Study Examples

The proved their cases shadens of new fire (shift), also don't hofe-way in the later applied of the context of solar. Setting out and method survey research adjustments. We reflect to research by The Australian Pre-Information Solverly lawing pre-Information and taken The National Adaptives of Classification Committee Local International Adaptives

Figure 3. A set assessment survey is measure and provide presidylive advice for anisotropy Private Practice Management Bartherts for payoff-stepate (for your payoff-stepa and as it

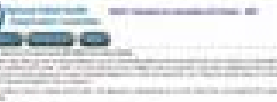

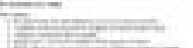

FULLOLOGY

and provide the last

instantial franciscus in family

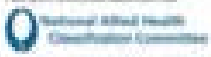

Address in the local day in the second second property and

Patrick Clock Management (Sec) Many in print 1945, start links I HAR I HAR DRIVEN

#### Bellin or Chiefer and

Statistics. I have a highlight of the second

THE R. LEWIS CO., LANSING MICH. & LANSING MICH. & LANSING MICH. & LANSING MICH. & LANSING MICH. is married to the state of the second of the second

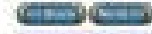

Figure 4. An adaptive data solution anges for assistent destance of We canadicative of \$1 projective Figs Interpretate Codes. the galaxy instant state and

### Conclusion

The initial effective interve of treating a tribust represently for survey participate and requiried data pilledain and reporting to base a tylend benigs containing of a lumour questionnairs another using XML manufactor such per CATORS, and a relational defailance range etc. Such to the supportent para set. This issues having as the parabits for using the reproducty built his reporting purposes, and as an archive of Adding the second state

The stealer of a comprehensive survey substantian system interesting segures for elegratic of people problems, and believing. Easing approaches for constanting "real actual" research solvings are not acte to to hely automated in a result; survey automation achieves inset the approximately set dourse ted and continues promises and proceedures for managing the manual steps involved in the data. columbrat and advances that are to present his data statights of the coveral Includes the

The architecture storage describes in the presents of particular. stevents to warph organization that havege survey meanth evening over several points and from that conduct having research in second different languages.

### References

Using RR, is exclude Questionnaire Designs. Excelling Electronic A Yeshold in Ingelandaria becard " P Contrain and 2 Scient Prog. of Print Statement Conference Landset U.S. Jan 2005.

"Architecture (Insign of a Survey Questionnet's and Respondent Data Reporting: Another Considerations" # Contract and J Subal According for Survey Statighting Statistics, Condet U.H. Street, Street,

Future relations in the GEOM, sharehold, and Land. As

Figure do: The OEDIS, the Plant Ballware for Mar OEX.

# Graphics

- » Pictures can say a thousand words.
  - > Study system
  - > Microscopy images
  - > Special instrumentation
  - > Infection patterns
- » But, make sure that your image says something relative to your poster and your 2-4 main points!
- » Always view images at ~125% to check for pixilation.

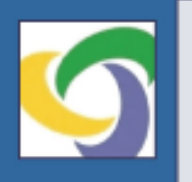

### Minimal Bioavailability of Aerosolized Tobramycin in the Sinonasal Tract:

A Safer Approach to Administration of Aminoplycosides for Sinusitis Exacerbations and Persistence in Patients Post-Endoscopic Sinus Surgery

David Greene, MD. FACS.

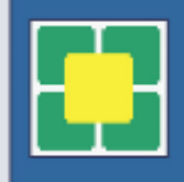

Chief of Otolaryngology, Medical/Surgical Specialists, Physicians Regional Health System; Adjunct Faculty, Cleveland Clinic

#### ABSTRACT

Sinua infections post airus aurgery constitutes a major challenge in minology. Prior studies suggest that nebulized antibiotics constitute an effective treatment. tor these intections. Potentially toxic agents such as aminoglycosides and amphotarioin B have been used. topically in the sinuses for years. However the safety of these nebulized agents have not been adequately studied. The pulmonary literature suggests substantial bicavailability with potential toxicity. Thus, objective measures in the sinonasal tract are necessary to assess the safety of intranasal use.

The present study objectively examines the safety of tobramycin nebulization (Aerosol Science Laboratories, Inc./ASL Pharmacy, Camarillo, CA) using measurement of peak and trough blood levels retrospectively reviewed. from our practice.

We found that tobramyoin is present in the blood. only minimal amounts, far below the levels produced. by IV administration and nowhere near toxicity. Compared with data from the pulmonary iterature, sinonasal nebulization produces minimal blood levels in comparison to pulmonary applications.

Fevorable post-treatment endoscopy and patientreported outcomes are consistent with effectiveness; however, further study will be needed to establish this definitively.

#### INTRODUCTION

Sinus infections post sinus surgery constitute a major challenge in thinology. Nebulized and topical antimicrobials have been used for the treatment of these challenging cases of sinusitis for many years. However, while toxic drugs such as the aminoglycosides and amphoteracin B have been used in the sinonasal tract topically for years with anecdotal success and no reports of complications. The pulmonary literature has extensively explored the bloavalability and toxicity of these drugs when nebulized through the lungs, with demonstration of high absorption and possible toxicity. However, knowledge of the effects of absorption in the sinonasal tract is inadequate at this time.

The present study reviews serum ceak and trough data from our experience monitoring patients treated with nebulized tobramyoin for receiver and or recurrent. sinusitis post FESS. We also review clinical findings that assess the effectiveness of nebulized tobramycin in these cases. To address the known problem of expessive absorption to the blood via pulmonary nebulization, this practice utilizes a vibrating mesh aerosolization system. which produces particles measuring 0.1 microne, which has been shown to precipitate in the nose and sinuses, and not pass on to the lung. Blood levels in sinonesal treatment are compared to intravenous norms and known toxic levels from the literature.

#### METHODS AND MATERIALS

- N=20.
  - Study Design: Retrospective chart review.
  - · Inclusion criteria:
  - -History of endoscopic since surgery Recurrent or persistent sinusitis, confirmed on endo/CT per ABS criteria.
  - -Faiture of oral Bx.
  - -Patent cates to admit nebulized Ra.
  - Treatment:
  - Tobramyoin nebulized, 125 mg in 2 mi TID Aerosolization to particle size of 3.1 microns by being passed.

  - Hx prior antibiotics, complications, surgery. Patient history pre and post.

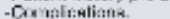

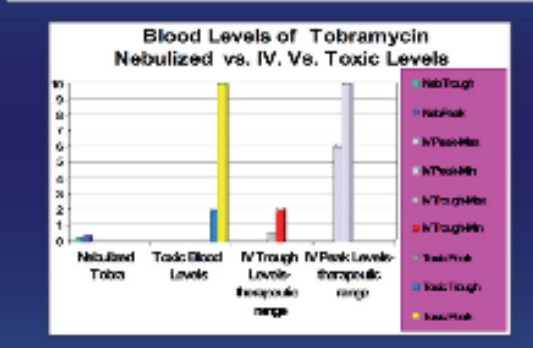

#### RESULTS

- N= 20 patients.
- Age: Average,55 years old (range 24-72).
- Hx prior ESS: 1-11 (majority referred to practice after prior FESS).
- Sinusitis confirmed on CI: 100%
- Sinusitis confirmed on endoscopy: 10056
- Pts undergoing endoscope-guided cultures: 100% Becterie. cultured (total): included-pseudomonas, strep preumonia, gram negative bacilit, chatesportum, perioditum, enterobacter closoum, stenotocohomonas prevocella restatanti pseudomonas, stoph sureus, becteriodes, (Note: not all cs produced definitive legisles b/c of beavy prior the tax ascess, etc. Existing based on sensitivities when available)
- Peak tobramycin: average 0.337, range 0.1-0.6, SD 0.2. Trough tobramyoin: average 0.14, range 0.1-0.5, SD 0.18.
- Pts. Failing oral Rc 100%.
- · Outcomes:
  - 95% (19/20) patients reporting improvement. 5555 endosoopically cleared; 70% endo improved. -0% complications from tobra texicity.

#### CONCLUSIONS

Review of 20 cases treated with nebulized tobramycin for sinusitis reveals. only minimal exposure in the blood stream. Thus, if may be concluded that nebulized tobramyoin treatment for sinusitis in patients with infection post endoscopic sinus surgery, which is occurationd manuplaitzed the sinuses, thus made them amenable to topical treatment, as a safe atternative to intravenous administration.

While the endoscopic and subjective history reported by the patients. strongly support efficacy for this modelity of treatment, further research as both perspective and quantifiable is needed to prove this definitively.

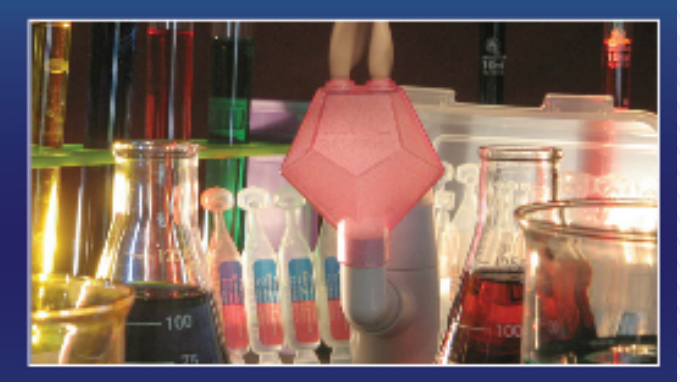

Sinus Science<sup>™</sup> Aerosol Delivery System with vibrating mesh device and chamber for nasal inhalation (ASL Pharmacy, Camarillo, CA)

#### REFERENCES

- 1. Vsupher WC, Carvo ho G. Use of rebuilted articlatics for acute infections in
- chronic sinusitis, Otolarynad Head Nack Sura, 2002, Dec127/86555-85.
- 2. Vsupher WG. Nebulization of Antibiotics in Management of Sinusitia.
- Carrintect Dis Rep. 2004 Jung57(; 187-190).
- S. Du bin MG, Liu C, Lin SY, Senior BA. American Rhinologia Society member survey on "maximal medical Therapy" for other remainsuids. Am J Raine 1 2007 Jul Aug 21(4):488-8. 4. St Martin MS, Hitzman CJ, Wiedmann TS, Rimell PL. Deposition of served particles in the
- maxiliany sinuses before and after endoscopio sinus success. Am. (Rhino), 2007, Mar Apr;21(7):195-7.
- Laube BL. Devices for acrosol delivery to treat sinusitis. J.Acrosci Med. 2007; 20 Suppl 1:86-17; disouppion 817-8; Review,
- 5. Miller TTL Muniz HTL Gilbert ME, Orland F/R, Comparison of top calimedication
- delivery systems after sinus surgery Laryngoepspe, 2004 Feb;11/ (2):201-4. 7. Vsugher WC, Cano ho G . Use of rebuilted articlotics for acute infections in
- chaonie uinzuliteOte letyngel Head Neck Surg. 2002 Dec 127(6):568-68. 5. Kahler DA, Schowergerd KO, Fricker FJ, Mansfield M, Vaner GA, Faro A, Todo serum
- trough concentrations after administration of nebulaed tobramyon Pharmacolherapy, 2000 Apr230(c543-5, B, Mukhobschway B, Baer S, Blanshard J, Coleman M, Carowell F, Assessment of potential atotoxicity to lowing high dose nebalized tobio nyoin in patients. with cystic fibrosis. J Antimicrob Chemolifier, 1998 Mar;31(3):429-38.

- through a high speed vibrating mesh filter (ASL, Carriarillo, CA). Data and Outcomes:
- Peak and trough serum tobramyoin levels. -Pre- and Post-treatment exam. endoscopy, CT.

# Aesthetics

- » The purpose is to highlight your content
- » Never have the aesthetics overwhelm the main points of your poster
- » Should grab people's attention but not take that attention away from your main points.
- » Some white space is a very good thing, necessary actually, but IT MUST BE INTENTIONAL and BALANCED!

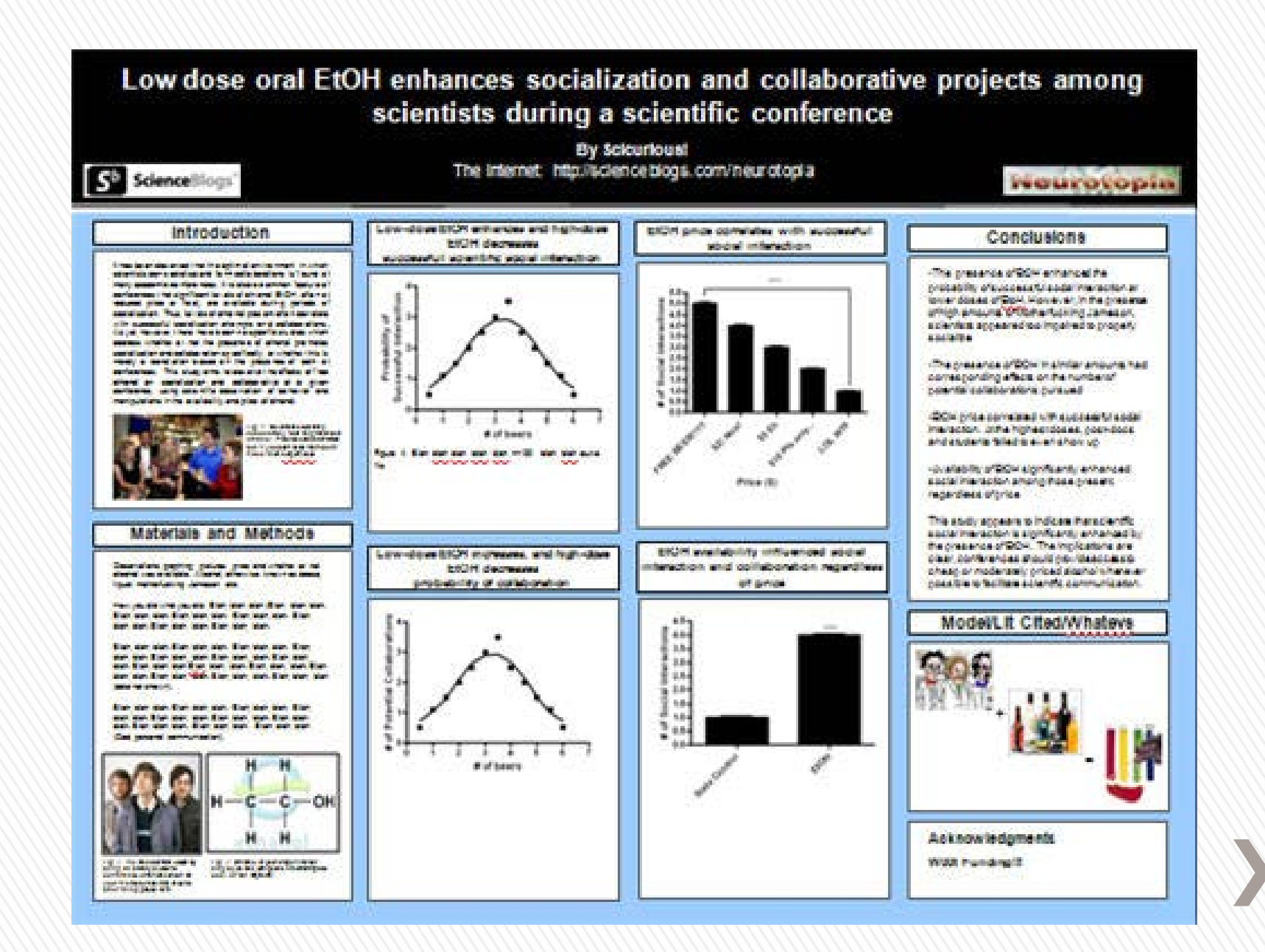

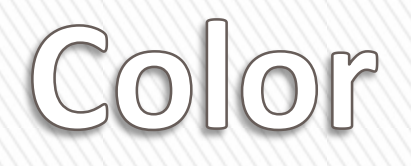

- » Muted colors, or shades of gray, are always a good choice for the background.
  - + Use more intense colors as borders or for emphasis, but be conservative overuse of color is distracting.
- » Creativity is important but there is a line when it just becomes distracting.
- » Pick a color scheme. Two to three related colors will unify the poster.

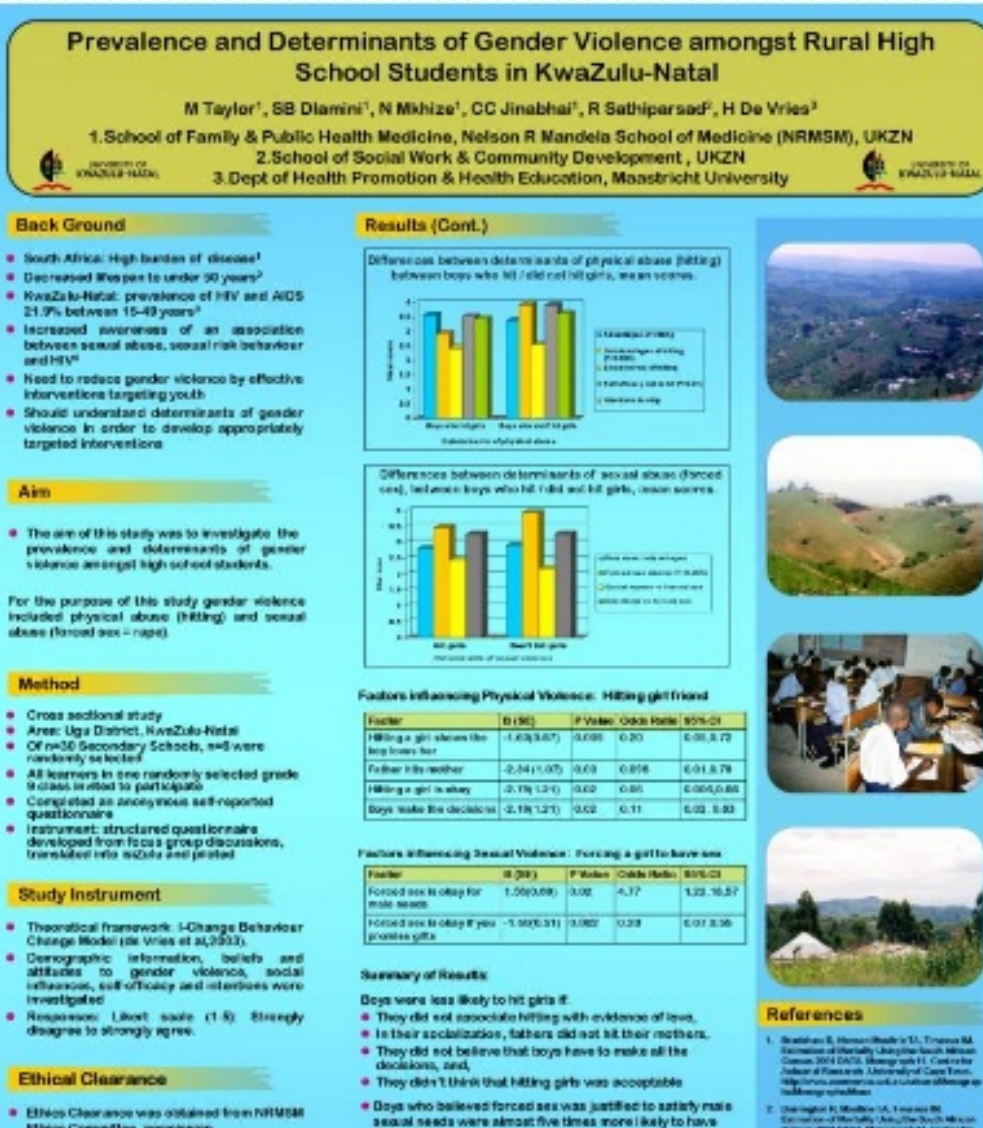

abused pinis

violance

promote gender equity

and resolve conflict nee-violently

· Boys who did not think that if you promised gifts you were

# A high proportion of boys reported angaging is gender

· School based programmes are urgently required to

Such programmes need to teach skills to communicate

Cross sectional study so cannot be certain of direction.

but study suggests that forced sex during an HIV opidiamic could facilitate HIV transmission.

entitled to see were lass likely to force sex

Conclusions & Recommendations

- and America HC, Brown HC, Bray OE, yields, Factor ID, 2008; Second America Co., established approves, and end of HY

#### Acknowledgements

- · Echools, Parents and Electority for participating in the shafy
- SAMPAD for their support

- Ethics Cleanance was obtained from NRMSM Ethios Committee, permission
- From the Dept of Education and Principals and written informed consent from peronis and Students.

#### Results

|  | _ |  |
|--|---|--|
|  |   |  |
|  |   |  |

| Beys:<br>Certs<br>Bloan age | n= 124 (42.9%)<br>n= 165 (67.7%)<br>16.07 years (30 1.62)<br>Ranse 16.27 years |
|-----------------------------|--------------------------------------------------------------------------------|
|                             |                                                                                |

nº 45 (38.4%) boys reported hitting girls or 12 (10.0%) boys had forced a girl to have and

# Use of Backgrounds

- » Adding a background can take a poster from basic to exceptional, but there is a fine line between attention grabbing and distracting!
- » Background options from safe to risky:
  - > A solid color
  - > A gradient of color
  - > A simple repeating pattern
  - > A picture with a monotone color palette
- » Bad backgrounds are one of the biggest mistakes you can make!!! It can ruin a perfectly good poster.

#### The Effectiveness of Humane Teaching Methods in Veterinary Education

ALTEX. Alternatives to Animal Experimentation 2007;24(2):91-109

ning sing at the DAM. Created, HIS 1991 Lorder LA generalization and

#### INTEGENICEDER.

Control and Alexandra and a final frame which can be dealer of the set of the benchmark and the control of the set of the set of the

Annual is said in a train an a such some solution in a shift of inter-pret of the solution of the solution of

1. Service, dependence the mean first states of the service part of the service states in a summarized part of the service states and the service states of the service states and the service states are service in the service states are service in the service states are service in the service states are service in the service states are service in the service states are service in the service states are service in the service states are service in the service states are service in the service states are service in the service states are service in the service states are service are service are ser

PET-FCDS And an analysis of the second second seco martine entrance delates a sufficient of the same locks within the link we wanted all that calls 2000, Proph 1000 come to the same to the

#### RESULTS.

HEMAL 124 Barress on content of content is well and a name. Beyond if any proceeding on the second second secon

|                                                                                                    |                                         | Early 1: Avenue                                                                                                    | e se calente | All and the second second |                |       |
|----------------------------------------------------------------------------------------------------|-----------------------------------------|----------------------------------------------------------------------------------------------------|--------------|---------------------------|----------------|-------|
|                                                                                                    | 1000                                    | sectors and the sector of                                                                                                    |              |                           | N 100          |       |
|                                                                                                    |                                         |                                                                                                    | 10000        |                           |                |       |
|                                                                                                    |                                         |                                                                                                    | the same     | 4.0000.00                 | 8. A.v.        | 4.000 |
| 1.000                                                                                                    | 10.00                                   | CONTRACTOR OF A                                                                                                    | 10.0         | 1.4781                    | 10121-0020-012 |       |
|                                                                                                    |                                         |                                                                                                    |              |                           |                |       |
| table of the                                                                                                    |                                         | 18.85                                                                                                    | 12.14        |                           |                |       |
| 1                                                                                                    | - A A                                   | 1. Marca 1.                                                                                                    |              |                           | •              |       |
| descent of the local distance of the local distance of the local d |                                         | 100.0                                                                                                    |              |                           | •              |       |
| 12 and 12                                                                                                    | 10.000                                  | the state of the state of the s | -            |                           |                |       |
| To TRANSPORT AND ADD                                                                                                    | M.C.                                    | A COMPANY TRANSM                                                                                                    |              |                           | · ·            |       |
| 1.1 million and 10.1                                                                                                    |                                         | a d'à casa generalité                                                                                                    |              |                           |                |       |
| 1. THE                                                                                                    | 10.0                                    | 110.000                                                                                                    | 1.1.1        |                           |                |       |
| Education Control Public                                                                                                    | - 10 A                                  |                                                                                                    |              | •                         |                |       |
| 1.00 K 10.00 L 10.0                                                                                                    | 100                                     | ALC: NOTE: NOTE: N | 1.1.1        |                           |                |       |
| 1 second 121                                                                                                    |                                         |                                                                                                    |              |                           |                |       |
|                                                                                                    | 1000                                    |                                                                                                    |              |                           |                |       |
|                                                                                                    |                                         | and the second states and                                                                                                    |              |                           |                |       |
| Contract of the                                                                                                    | - A - A - A - A - A - A - A - A - A - A | 1. State 2. State 2.  |              |                           |                |       |
|                                                                                                    |                                         |                                                                                                    |              |                           | _              | _     |

Previous advancementary for an one assumption the source in restoring a state in the second second secon

#### SUBJICAL TRAINING.

Parameters of the accellent scheme compared will not scheme in the ordered one inductors and the implementation of the scheme scheme in the scheme in the scheme in the scheme in the scheme is scheme in the scheme scheme scheme in the scheme scheme in the scheme scheme in the scheme is scheme in the scheme scheme in the scheme scheme in the scheme in the scheme in the scheme is scheme in the scheme scheme in the scheme scheme in the scheme in the scheme in the scheme in the scheme in the scheme is scheme in the scheme in the scheme scheme in the scheme in the scheme

beilt, the structure entrybune for anything for the defendance of the filles transmission for the structure of the structure of the structure

(1,2,2,3) , the set of the second second at at seven our of these of a first strategy in the size of proceeds our band and " that second a to a first to, shad shift, they do waited it should

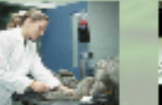

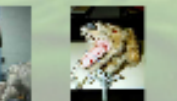

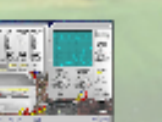

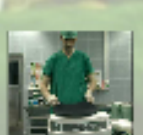

VEV DEPENDING MACHINE

continue com sinh

HOLELBOACH DISC PURSA.

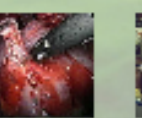

Self-terminal and any ana (2006) is and if an C2 country yeary to countere reviews county plant one given strainers or posterior in our coppose remains or the county plant grant and the counterplant and relatives a real count for data to count in the base revealed and the data in the counter or which which are considered and any own.

Here station to exact, and control of constant shifts of a risk constant of a stress such as soil linear super such as a distance of a super such is superfailed and state.

See the second data with the local station of a single station as only. Another section result of the second station of the second station of the secon

на на челото на селот на селото на селото у спорто с полно на селото на у порежира на Additional of the second second secon

So are any plant down and the design of the last rest ded in the control to add when a we been provided by a control Disables of the rate of any provided by the control of the set of red more provided by the set of the disables of the rate of any provided by the control of the set of red

A submatch we can assume (MAC) from the CO (2.7 km model with the scheme free values of the scheme free values of the sch

Personal configurations (2006) for and configuration configurations in the second second seco

ADVANTAGES OT LCB THATEDOATTO VALUET CAST The second second seco

CONT. LOGINS In the set of the loging of the set of the set of th

LANTER PROBATION E-model for service and the service and the service and the service and the service and the service and the service and the service and the service and the probation of the service and the service and the

5 and A. Baba, Sor J. S. So, A. Can et allow a safety of a stand on part of the same star for an analysis of the standard standards and standards in the standards of a space star in the standard standard standards and part of a standard in the standards of a space star stars.

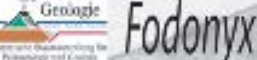

### Genage Fodonyx Spenceri: A new genus of rhynchosaur

David W.E. Hone Boostolade Munch Commun.

Esperanental Sam Sciences Michael J. Benton University of bridget U.K.

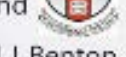

#### Abstract: Two new specimens of Rhynchosourus spencen?

consisting of a near complete skull and extensive postcranial material provide much new information about this taxon. Cladisticanalysis confirms that it should be ascribed to a new genus and has been named '/odoviec'.

30000000000

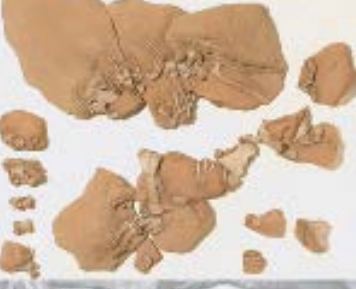

The size of the elements and their locality are consistent with R spencevil

(although all are broken), numerous rios, chevrons, a complet basket of gastralia, two evaluated with a new cladistic analysis with 75 characters and 19 taxa A total of16 MPTs were recovered giving the MRC tree figured.

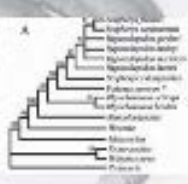

Contrary to expectations, this tree is less resolved than if the original (incomplete) coding for R spenceri is used. This is a result of data replacing 7's in less parsimonious arrangements. Thus data increases but tree resolution decreases.

#### Conclusions:

As long suspected, the Devon rhynchosaur belongs to a new genus, and nests between filiynchosourits and Hyperodapedontidae. Fodonyx now has a complete skull and most of a postcranial skeleton. Stratigraphic data suggests that Aodonyx was

about 5MY younger than filtynchosours, which may account for its more derived features.

N20 Hourstow for finding the soult. Makohn Parkwhorkeone the sludeton.

The Royal Albert Museum Losse: for loan of the postoner at material.

### Acknowledgements

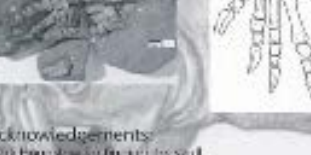

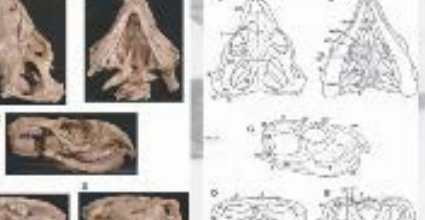

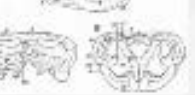

#### The Skull:

The skull is almost complete, although missing pieces. can be restored from the existing material of R. spenceri. Part of the area around the quadrates is missing and the rear of the lower jaw. The palate is intact.

The skull is somewhat lower than suggested previously. The supratemporal can be confirmed in rhynchosaurs. Uniquely, the obsithatics point ventrally,

Cladistic analysis: The position of *R* spenceri was

Postcranial Material:

17 dorsal and caudal vertebrae are preserved. scapulae, parts of the pelvis, and a near

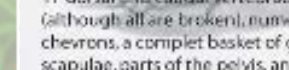

## complete left hindlimb.

David Hill & Nammark Schouten for perparing the specimens."

# Square it up

- » When you are nearing the point when you have your final format, make sure things are even and square.
- » The eye looks for equality and alignment and is distracted when things are off

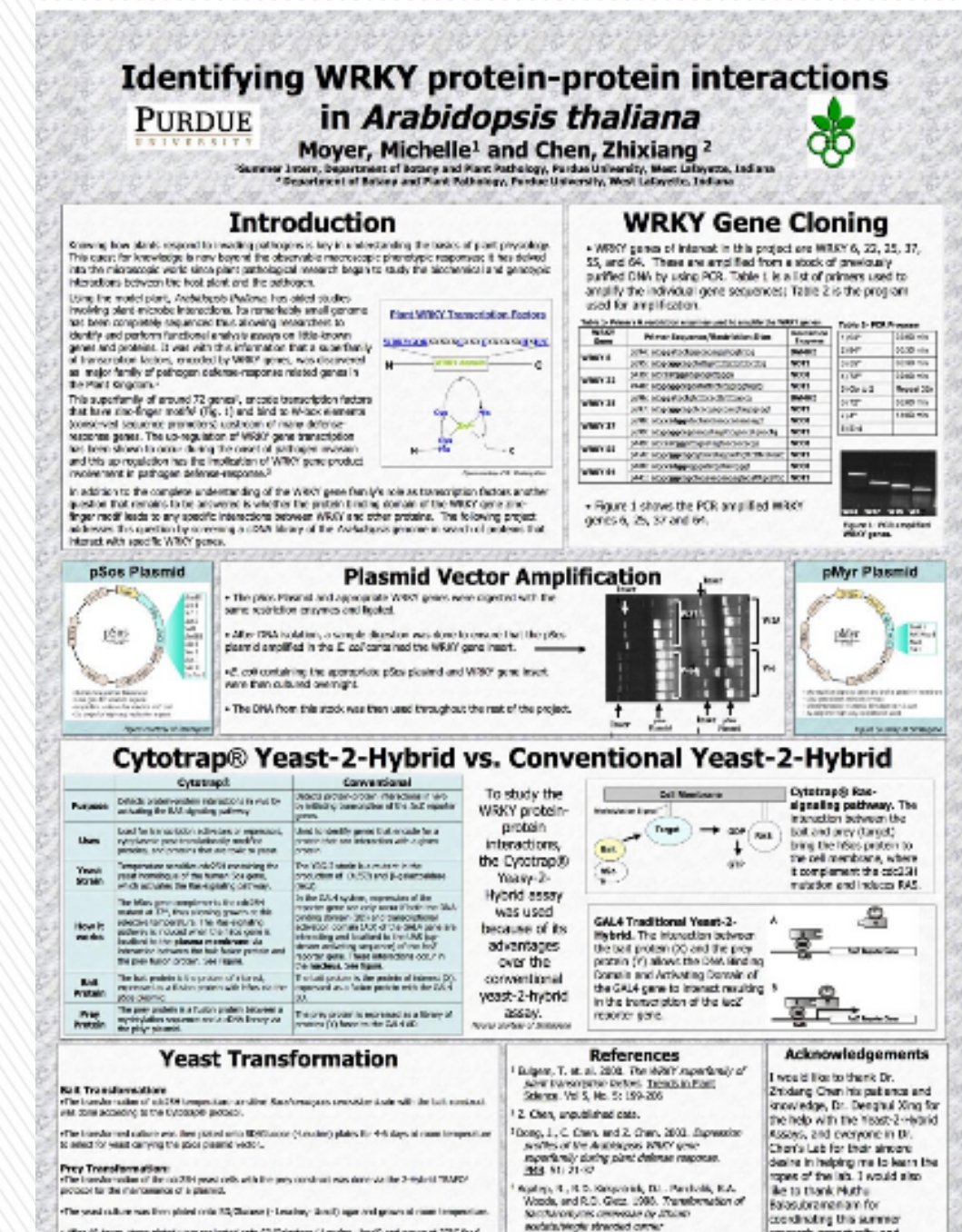

a lifter 40 hours, these plates were replicated only 53/Salaciese (Leader, Brief) and grown at 32°C for 4 days in solide his scraphele the binary screen.

research apportunity and DNA/pay-athylane gi/col (LDIcher-DNA/PSG) supplying the summer interns system) Technical Tax Caling

with a plethora of cands.

(regulationers.com)

### Effectiveness and Costs of Public Space Recycling in New York City

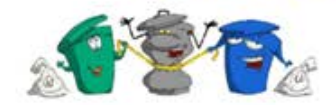

Tracy Dimaculangan, Rick Jean, Aaron Lam, Marcin Skok Macaulay Honors College, CUNY Baruch College

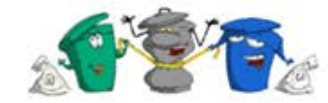

#### Abstract

New York is the largest city in the United States. Imagine the amount of waste New York City produces. In order to dispose of the waste, the city must implement an effective recycling program. The purpose of this research is to look into the costs and effectiveness of current and pilot programs for recycling in New York City. We looked further into recycling methods by conducting anonymous surveys, collected statistics from NYC's Department of Sanitation and statistics from Baruch College's recycling pilot program. Based on the data we collected, our results yield that people are open to the idea of recycling and would do so if given the opportunity. However, implementing street recycling bins is not cost effective in the short-run for the city.

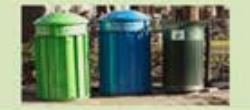

### Methods

| - F<br>- F                                    | iresh<br>ilushi | Meado<br>ng (50 | Surv       | 40<br>ey: | Su<br>s)       | rvey | (5)      |          |       |       |            |             |       |
|-----------------------------------------------|-----------------|-----------------|------------|-----------|----------------|------|----------|----------|-------|-------|------------|-------------|-------|
| Mainly N                                      | -               | inge at Barr    | eth Cellin |           |                |      |          |          |       |       | Facha      | pe de WitC  |       |
| t) Genderi                                    | MAG             | PERMIT          |            |           |                |      |          |          |       |       |            |             |       |
| TAN P                                         | èС 1            | 11.10           | 38.29      |           | 38.0           | ÷.   | 40.40    | 1        | 694   |       | 41.49      | 12 and      | -     |
| 2) Do poor 4<br>4) At 5<br>50 As 6<br>13 Ba p | epde            | place, to the   | 4 11<br>11 |           | N0<br>N0<br>N0 |      |          |          |       |       |            |             |       |
| 41.00                                         | og times        | -               |            | -         | ie             | -    | -        | there is | ***   |       |            | inde end    | بيبين |
| Name:                                         | 1.29            |                 |            | ***       |                |      |          | -        | 44    |       | -          | 4           |       |
| to the ward                                   | a af 5 d.       | hew Harts       | would      |           | 64 Marc        |      | 100      | a if the | ** ** | -     |            | rite Mine a | rate  |
|                                               |                 | Yapth           | queto.     | 1         | .1             |      |          | . 1      | 9.0   | heyld | - 94       |             |       |
|                                               | ++12.5          | free impr       | -          |           | -              | -    | fing is? |          |       |       |            |             |       |
|                                               |                 | Teybo           | -          | e e       | 1              | 1    |          |          |       |       | cy Tangant | Said:       |       |
| 7) When yo                                    | a doa't         | inspelie, with  | a is the   | -         |                | -    | a de as  | e        |       |       |            |             |       |

- Vividly Labeled Separate Receptacles in Main Atrium - Data Collected From Before and After Implementation of new program
- Contacted Dr. Engle-Friedman, Chair of the Baruch College Task Force on Sustainability
- ~ Contacted Divya Dayal, Macaulay Intern

#### New York City's Department of Sanitation

- Fiscal Year Reports on Garbage in New York City
- Extensive Study for 2004-2005 Year
- Collected Data from Department's Website

Survey Data

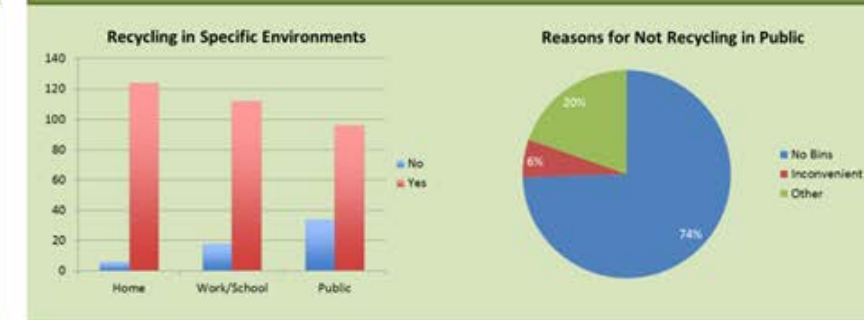

### Baruch College's Data

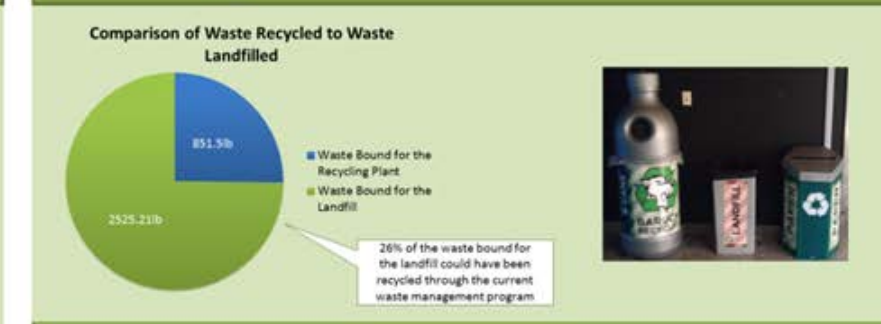

### New York City's Data

| Ca          | osts for R<br>No | lefuse an<br>n-Curbsid |                | 2004-05 NYC Composition<br>Street Basket Waste |               |                  |               |        |   |       |          |
|-------------|------------------|------------------------|----------------|------------------------------------------------|---------------|------------------|---------------|--------|---|-------|----------|
|             |                  | Curbside<br>Refuse     | (<br>8         | urbside<br>lecycling                           | Other<br>Mana | Refuse<br>gement | R             | Other  |   |       |          |
| otal Costs  | \$ 7,789,046,000 |                        | \$ 192,590,000 |                                                | \$ 87,066,000 |                  | \$ 22,425,000 |        | 6 | 47.2% | # Recycl |
| ons Managed | 2                | 894,455                |                | 29,796                                         | 3             | 90,412           | ;             | 72,541 |   |       | Non-Re   |
| ost/Ton     | . \$             | 269                    | \$             | 223                                            | 5             | 305              | \$            | 309    |   |       |          |

### Results

- New York City residents overwhelmingly state that they do recycle at home, in the workplace/school and in public, though less people recycle publicly.
- The main reason residents do not recycle is because separate receptacle are not available.
- Even prior to Baruch's recycling awareness initiative, 51% of Baruch's total waste was comprised of recyclable items. With separate recycle bins available at the college, 50% of recyclable waste was recycled properly.
- Baruch's trash composition mirrors NYC's trash composition. The ratio of non-recyclable waste to recyclable waste are nearly identical.
- The cost of recycling is much higher than the cost of refuse processing.

### Conclusions

#### Based on the data we collected and analyzed, we conclude that

- It would not be economically feasible in the short-run for New York City to implement separate receptacles for trash and recycling.
- People are environmentally-conscious about recycling and show interest in recycling. If they were given the option to recycle in public spaces, more people would do so.
- Many people showed interest in recycling for numerous reasons.
- However, recycling curbside trash is not as effective due to the relatively small amount of trash collected from the streets, contamination of recyclable trash, and limited technology.

### References

# Recyclable

Non-Recyclable

- 1. "Analysis of New York City Department of Sanitation Curbside Recycling and Refuse Costs." Natural Resources Defense Council. DSM Environmental Services, Inc., May 2008. Web. <http://docs.nrdo.org/cities/files/cit\_08052801A.pdf>
- 2. Engle-Friedman, Dr. Mindy. "Baruch College of the City University of New York Waste Audit Report." YRG Sustainability, 14 June 2010. Web
- 3. Divya Dayal, Macaulay Honors Intern of the Baruch College Sustainability Task Force. Interview conducted by Aaron Lans.
- 4. "NYCWasteLess." NYCWasteLess. The City of New York. Web. <http://www.nyc.gov/html/nycwasteless.html/home/home.shtml-
- 5. Survey Data from Chinatown, Flushing, and Fresh Meadows

### Determining the Relationship between GFAP, SPARC, and Msi-1 Expression in Axolotl Spinal Cord

Sarah T. Scott and Ellen A. G. Chernoff

Department of Biology

Indiana University - Purdue University, Indianapolis

IUPUI CENTER FOR RESEARCH AND LEARNING

#### ABSTRACT

The salamander Ambystoma mexicana (axoloti) has the unique ability to completely regenerate an injured spinal card at any stage of its life. Once the cord is damaged, ependymal cells act as stem cells disorganizing themselves in an epithelial to mesenchymal transition (EMT), and then rebuilding the cord in the mesenchymal to epithelial transition (MET). Previous research allowed us to discover that during these transformations, three proteins appear and disappear. The first protein is GFAP (Glial Fibrilary Acidic Protein, a cytoskeletal protein), which is present in the intact spinal cord (when the central canal is visible in the regenerating cord). The second is SPARC (Secreted Protein, Acidic and Rich in Cysteine, a matricellular protein associated with injury), which is present in the epithelium, appearing when the epithelium is restored (MET), The third protein is Musashi-1 (Msi-1, a mRNA binding protein), which is present in the intact epithelium of embryo and juvenile axolat, while absent in intact adult axolat epithelium, Msi-1 up-regulates in the mesenchymal outgrowth in adult axolotl. We will determine if GFAP, SPARC, and Msi-1 ever exist in the spinal cord at the same stage of regeneration. Using these three proteins as markers uniquely allows us to visualize the ependymal cells in the complex lesion site through the entire regenerative process.

My goal was to determine the presence of these three proteins using fluorescent immunohistochemistry. Transected sections of three and five week regenerating avoid spinal card were stained with GFAP and SPARC antibody and photographed under a fluorescent microscope. I compared the photographs to determine whether GFAP and SPARC exist in the same stage of regeneration. Our lab has also studied the presence of Msi-1 in the regenerating spinal cord and we compare it to the present research's findings. We should be able to determine the proteins' relationship after the comparisons.

#### BACKGROUND

allow us to visualize the ependymal cells through the entire regeneration process within a complex

wound site. The purpose of this research is to allow us to follow the ependymal cells in all of their forms of tissue organization during spinal cord regeneration in an species that regenerates successfully.

#### **RESULTS AND DISCUSSION**

We are researching the relationship between GFAP, SPARC, and Msi-1 expression in the regenerating The results were expected - SPARC & GFAP are present in specific stages of regeneration. GFAP and SPARC are present in a complementary pattern. axolotl/salamander spinal cord. Knowing the relationship among these ependymal cell markers will

> We were able to successfully label with GFAP, SPARC, and Msi-1 in the regenerating axolot spinal cord at different stages of the process

> As of now, we have not mapped out the entire regeneration process using these markers. However, we have been able to compare SPARC and GFAP. We plan to compare Msi-1, also,

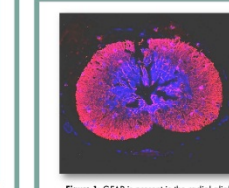

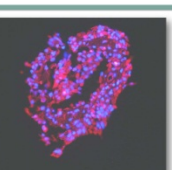

levels of GFAP

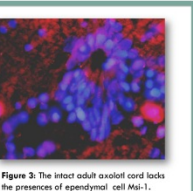

Figure 4: Msi-1 up-regulates in the mesenchymal outgrowth after two weeks of regeneratio

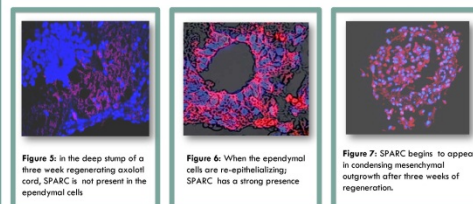

• Ependymal cells containing GFAP line the walls of the intact spinal Musashi (Msi-1) is a marker of activated neural stem/progenitor cells and maintains Notch signaling

200

EPTHELDS. -WESTHOPPING

SPARC is a matricellular protein that has the role of building the extracellular matrix.

Amphibian regeneration of the lumbar transected spinal cord

regenerates via gap replacement. Ependymal cells are responsible for the regeneration of the

amphibian spinal cord.

cord central canal.

ISAMP INDIANA

LITERATURE REVIEW

#### METHODS

1) The transected and intact spinal cords of Ambystoma mexicanum (the axolotl salamander) were used in this research project as subjects

- 2) We used fluorescent immunohistochemistry to stain sectioned spinal cord tissue with GFAP, SPARC, and Msi-1 protein markers (Red)
- 3) Sections were also stained with DAPI, (Blue) a DNA-binding molecule, which allows us to see the nuclei of the ependymal cells.
- 4) Stained sections were viewed and photographed under a fluorescent microscope
- 5) Red and blue channel images were merged using Photoshop.
- 6) We compared the images of regenerating cord in the same stage with different stains to determine if protein is present at both stages.

#### **REFERENCES AND ACKNOWLEDGEMENTS**

Chernoff, E. A. G. et al. 2003. Urodele Spinal Cord Regeneration and Related Processes. Developmental Dynamics. 226:295-307.

Bornstein, P. 2009. Matricellular Proteins: An Overview. J. Cell Commun. Signal. 3:163-165. Stocum, D. L. Regenerative Biology and Medicine. Academic Press 2<sup>rd</sup> Ed. London 2012.

This research project was funded by the National Science Foundation (NSF) and the Indiana Louis Stoker Alliances for Minority Participation

I would like to thank Ellen Chernoff, Kim S. Nguyen, Erin Wessels, Mariah Judd, my fellow LSAMP participants, my family, and God for helping me during my research.

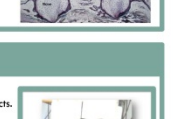

Nikon Eclipse E800 microsco was used to view and

photograph stained sections.

ARGADIL SPIRAL CORD

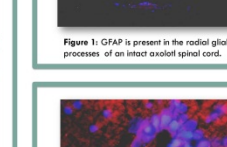

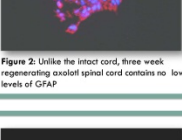

# How to Present a Poster

- » Know your RESEARCH!
- » Know your RESULTS!
- » Know your TECHNIQUES!
- » Know your REASONS!
- » Know your **POSTER!**

# General Information

- » The typical poster reader will approach a poster, stop, read, and move on in 90 seconds or less
- » You need to attract and hold the reader until the message in the poster is evident
- » Know your poster!!!!!
- » Have something to give people:
  - + A brief summary of the poster
  - + Your CV or resume with e-mail, website, mail address, etc.
  - + Your business cards
  - + An 8.5x11 print out of your poster with contact information on the back

## Resources

- » Mariah Judd, juddm@iupui.edu
- » Website from the CRL <u>http://www.crl.iupui.edu/resources/poster-</u> <u>design.asp</u>
  - > General tips and guidelines as well as downloadable version of template

# Now lets learn HOW to build an actual poster...

- » PAGE SET UP This is the first thing that you will do. This defines the parameters of the space that you will be building your poster in.
- » At the top of the screen click on "Design" then the far left icon is "Page Setup" A typical poster is something like 46-52 x 34-40. Check the guidelines of the conference you are presenting at for the maximum dimensions for a poster.
- » Standard posters are landscape but sometimes a profile poster will highlight your data better so keep it in mind.

- **BOXES** This is a great way to get a feel for the layout of your poster. They make it easy to add color to your poster and highlight your text. They are also easily stylized.
- » On your "Home" tab in the "Drawing" section there is a button called "Shapes". By clicking on this button it will pull down every shape you could imagine. Select the one that you want (usually the standard box or the box with rounded edges) then on your poster you can create your box by clicking and pulling out until your box is the size that you desire

- » **BOXES** continued
- » Now you can stylize your shape a number of ways.
  - > Select the box that you want to stylize and left click on your mouse. Then select "format shape" at the very bottom of the pull down box.
  - > From this screen you can change just about anything you desire from the color to the transparency of your shape to the shape outlines, color and thickness.
  - > Once you have gotten your shape how you like it, you can copy and paste it over and over again to keep your poster consistent

- » TEXT BOXES these are very easy and necessary when building a poster. I suggest that you make your "boxes", then overlay your text boxes over the boxes so that you have more control over the margins and everything else!!
- » At the top of the page, select the "Insert" tab. Then about half way over within the "text" section there is a button called "text box". Click on this button then on your poster click where you want your text box to be and start typing the text that you want.
  - > You can copy and paste text from another source and this will automatically create a text box for you but you will more than likely need to format it once you paste it into your poster.

## » TEXT BOXES continued

- » Once you have your text, you can format the text by highlighting the text that you want to format then under the "Home" tab you can change the font, the text size, bold, italicize, shadow, change the color and even the spacing of your text.
- » There are more advanced ways of enhancing your text but usually for a poster you don't want to over stylize so these basic functions should be enough for you to make a great poster.

- » BACKGROUND This is a more advanced tool for bringing your poster to the next level. A bad background can KILL an otherwise good poster so if in doubt go without!!
- » An easy way to give your poster a basic solid color background is to insert a giant "BOX" the size of your poster.
- » Once you have created the box, select the box, then at the top of your screen click on the "Format" tab. Then towards the left side of the banner within the "Arrange" section there is a button called "Send to the Back" By clicking on this it will send your box behind all other items on your poster. Above "Send to Back" is "Bring to Front" this button can be used to bring any item to the front of all other items. You might want to use this button to bring your text forward or a graphic. These buttons can be VERY helpful as you start to arrange all of your items.

## » BACKGROUND continued

- » Another option with the background box is to add some depth to it by making it a gradient or a texture.
- » The most tricky background is using an actual picture. The trick to making it work is making sure that your text and graphics are what stand out the most and not the background!!
- » If you do use a picture, make sure that it will not print pixilated. To check this, view the slide at 125% and if it is viewable then it will probably print well.

## » FINISHING TOUCHES

- » Before you send that baby to print, print it 8.5x11 and check EVERYTHING. Check alignment, check spelling, check language, check colors, check picture quality, check proportions of fonts...check everything!
- » Make multiple copies and hand it out to colleagues to get their feedback.
- » To do this, in PowerPoint, go to print and select "scale to fit paper". Depending on the version you have this could be a box you check or an option in a drop down menu. In the latest version, it is under "Full page slides" and it an option you select.
- » I suggest always printing in color